Click the link on our website and save the file to a folder on your PC. This is a selfextracting zip file. After saving it to your PC, run this installer and you will see the following screen:

| WinZip Self-Extractor - instlPcPlan.exe                                                  | ×                  |
|------------------------------------------------------------------------------------------|--------------------|
| To unzip all files in instIPcPlan.exe to the specified<br>folder press the Unzip button. | <u>U</u> nzip      |
| Unzip to <u>f</u> older:                                                                 | Run <u>W</u> inZip |
| c:\misd\pc_plannerBrowse                                                                 | <u>C</u> lose      |
| Overwrite files without prompting                                                        | About              |
|                                                                                          | <u>H</u> elp       |
|                                                                                          |                    |
|                                                                                          |                    |

Click the Browse button to select a folder where you would like this installed. Click Unzip and the files will be written to the selected folder. That is all that is needed for installation.

You will then create a shortcut on your desktop to the program MISDpc.exe. Make sure that the "Start in" entry in the shortcut points to the folder where you installed the program.

If you have any problems or questions, please let us know.